# AP802 Image Recovery

# Sommario

Introduzione Esempio di registro CLI del router Contenuto flash router Riformattazione flash PA Connetti a AP802 Copia AP IOS su flash del router Estrai AP IOS Configurare il punto di accesso per l'avvio di una nuova immagine IOS Pulire la memoria flash del router e configurare per Come stabilire se un ISR dispone di AP801 o AP802

### Introduzione

In questo documento viene spiegato come eseguire il ripristino dell'immagine del punto di accesso su un router ISR (Integrated Services Router) con un access point incorporato. Il metodo qui descritto si basa sul fatto che la partizione flash dell'AP802 è accessibile direttamente dal router host. Questa tecnica non può essere utilizzata da un router con un AP801 incorporato; su tali piattaforme, è necessario eseguire il ripristino dell'immagine AP (access point) dalla console AP801 (bootloader.) (Come stabilire se si dispone di un AP801 o AP802).

## Esempio di registro CLI del router

L'esempio riportato di seguito è stato eseguito su uno switch 819HWD con IOS (Internetwork Operating System) 15.2(4)M5.

### Contenuto flash router

```
819HWD#dir all-filesystems
[ ... ]
Directory of flash:1:/
2 -rw- 100041 Aug 1 2014 19:37:46 +00:00 event.log
25 -rw- 215 Sep 15 2014 17:17:38 +00:00 env_vars
4 -rw- 125729 Aug 1 2014 12:29:16 +00:00 event.capwap
5 -rw- 281 Jun 9 2014 23:28:12 +00:00 info
6 -rw- 8216 Sep 15 2014 17:17:50 +00:00 private-multiple-fs
7 drw- 0 Dec 26 2013 19:52:46 +00:00 ap802-rcvk9w8-mx
17 -rw- 3072 Dec 26 2013 20:02:30 +00:00 cpconfig-ap802.cfg
3 -rw- 0 Sep 15 2014 17:18:02 +00:00 config.txt
18 -rw- 5 Jun 25 2014 21:06:00 +00:00 private-config
19 -rw- 64 Jun 24 2014 23:12:10 +00:00 sensord_CSPRNG1
20 -rw- 64 Jun 24 2014 18:29:32 +00:00 configs
```

#### **Riformattazione flash PA**

Il flash:1: filesystem è la partizione utilizzata da AP802. Nel test, formatteremo il file system per cancellarlo, quindi riavvieremo l'AP802 per farlo avviare nel bootloader AP. (Nota: non riformattare il flash AP a meno che non sia necessario. Questa operazione viene effettuata a scopo illustrativo.)

819HWD#format flash:1:/ Format operation may take a while. Continue? [confirm]y Format operation will destroy all data in "flash:1:". Continue? [confirm]y Format: All system sectors written. OK ... Format: Total sectors in formatted partition: 80801 Format: Total bytes in formatted partition: 41370112 Format: Operation completed successfully. Format of flash:1: complete 819HWD#service-module wlan-ap 0 r eset Use reset only to recover from shutdown or failed state AP config will not be saved Do you want to reset?[confirm]y Trying to reload Service Module wlan-ap0. Pause - wait for open files to finish... 819HWD# \*Sep 15 17:28:30.232: %SECONDCORE-5-BOOTSTAGE: ROMMON on 2nd core UP \*Sep 15 17:28:30.248: %SECONDCORE-5-BOOTSTAGE: AP-BOOTLOADER on 2nd core UP

#### Connetti a AP802

Connettersi alla console dell'AP802 per verificare che il flash sia vuoto.

819HWD# service-module wlan-ap 0 session Trying 192.168.148.8, 2002 ... Open Connecting to AP console, enter Ctrl-^ followed by x, then "disconnect" to return to router prompt ap: dir flash: Directory of flash:/ 41168896 bytes available (139264 bytes used) ap: Ctrl-^x 819HWD#disco Closing connection to 192.168.148.8 [confirm]y

#### Copia AP IOS su flash del router

Copiare il trastball AP IOS desiderato da un server TFTP (Trivial File Transfer Protocol) sulla partizione flash principale del router. In questo caso, utilizziamo ap802-k9w7-tar.152-4.JB5.tar che è autonomo da IOS 15.2(4)JB5. Vedere l'articolo <u>Informazioni sulle immagini di Access Point</u> <u>IOS</u>.

### Estrai AP IOS

Separare il trastball dal flash dell'access point (flash:1:), utilizzando il comando archive tar /xtract.

```
819HWD#archive tar /xtract ap802-k9w7-tar.152-4.JB5.tar flash:1:
extracting info (282 bytes)
ap802-k9w7-mx.152-4.JB5/ (directory)
ap802-k9w7-mx.152-4.JB5/html/ (directory)
[ ... ]
extracting info.ver (282 bytes)
819HWD#dir flash:1:
Directory of flash:1:/
4 -rw- 282 Sep 15 2014 17:31:40 +00:00 info
5 drw- 0 Sep 15 2014 17:31:42 +00:00 ap802-k9w7-mx.152-4.JB5
199 -rw- 282 Sep 15 2014 17:33:38 +00:00 info.ver
41308160 bytes total (26963968 bytes free)
```

#### Configurare il punto di accesso per l'avvio di una nuova immagine IOS

Collegare la console al bootloader dell'AP802 e configurarla per avviare l'immagine IOS. Notare che l'immagine IOS dell'access point è generalmente chiamata flash:/*platform-features set-mx.version*/*platform-feature set-mx-version*. Quindi avviare AP IOS.

819HWD#service-module wlan-ap 0 session Trying 192.168.148.8, 2002 ... Open

ap: dir flash: Directory of flash:/

4 -rw- 282 ap802-k9w7-mx.152-4.JB5 \*Sep 15 17:37:37.435: %WLAN\_AP\_SM-6-UNIFIED\_IMAGE: Embedded AP will change boot image to mini-IOS also called LWAPP recovery Please check router config to ensure connectivity between WLC and AP Use service-module wlan-ap 0 reload to boot up mini-IOS image on AP Save the autonomous configuration file with a file name other than flash:[config.txt] as it will be erased upon AP reload

Ctrl-^x 819HWD#disco Closing connection to 192.168.148.8 [confirm]y 819HWD#

#### Pulire la memoria flash del router e configurare per

Eliminare ora il tarball dal flash del router, in quanto non è più necessario. Inoltre, inviare il messaggio "WLAN\_AP\_SM-6-UNIFIED\_IMAGE" per segnalare che il router ritiene che l'access point debba eseguire un IOS leggero, quindi è necessario usare il comando **service-module-wlan** in **bootimage** per comunicare al router che l'access point sta eseguendo in modo autonomo (o leggero).

819HWD#del flash:/ap802-k9w7-tar.152-4.JB5.tar Delete filename [ap802-k9w7-tar.152-4.JB5.tar]? Delete flash:/ap802-k9w7-tar.152-4.JB5.tar? [confirm] 819HWD#conf t Enter configuration commands, one per line. End with CNTL/Z. 819HWD(config)#service-module wlan-ap 0 bootimage autonomous 819HWD(config)#end 819HWD#wri Building configuration...[OK]

#### Come stabilire se un ISR dispone di AP801 o AP802

D: Come è possibile stabilire se un ISR dispone di un AP801 o di un AP802?

A1. Eseguire una visualizzazione della versione sull'access point.

```
A2. http://www.cisco.com/c/en/us/products/routers/800-series-routers/brochure-listing.html >
```

Grafico di confronto ISR Cisco serie 800